## **iReady Reading Program**

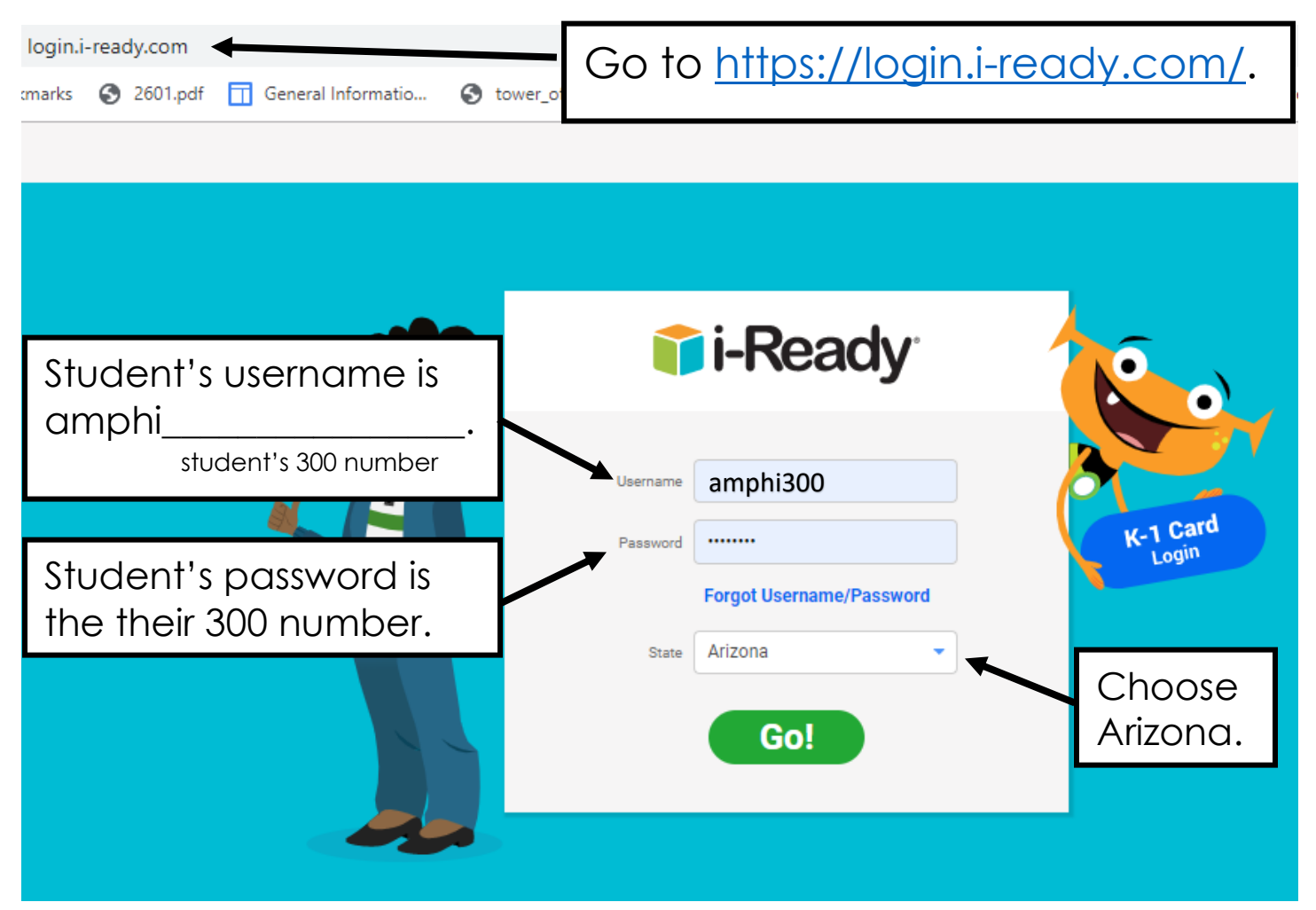

## **Student Google Drive**

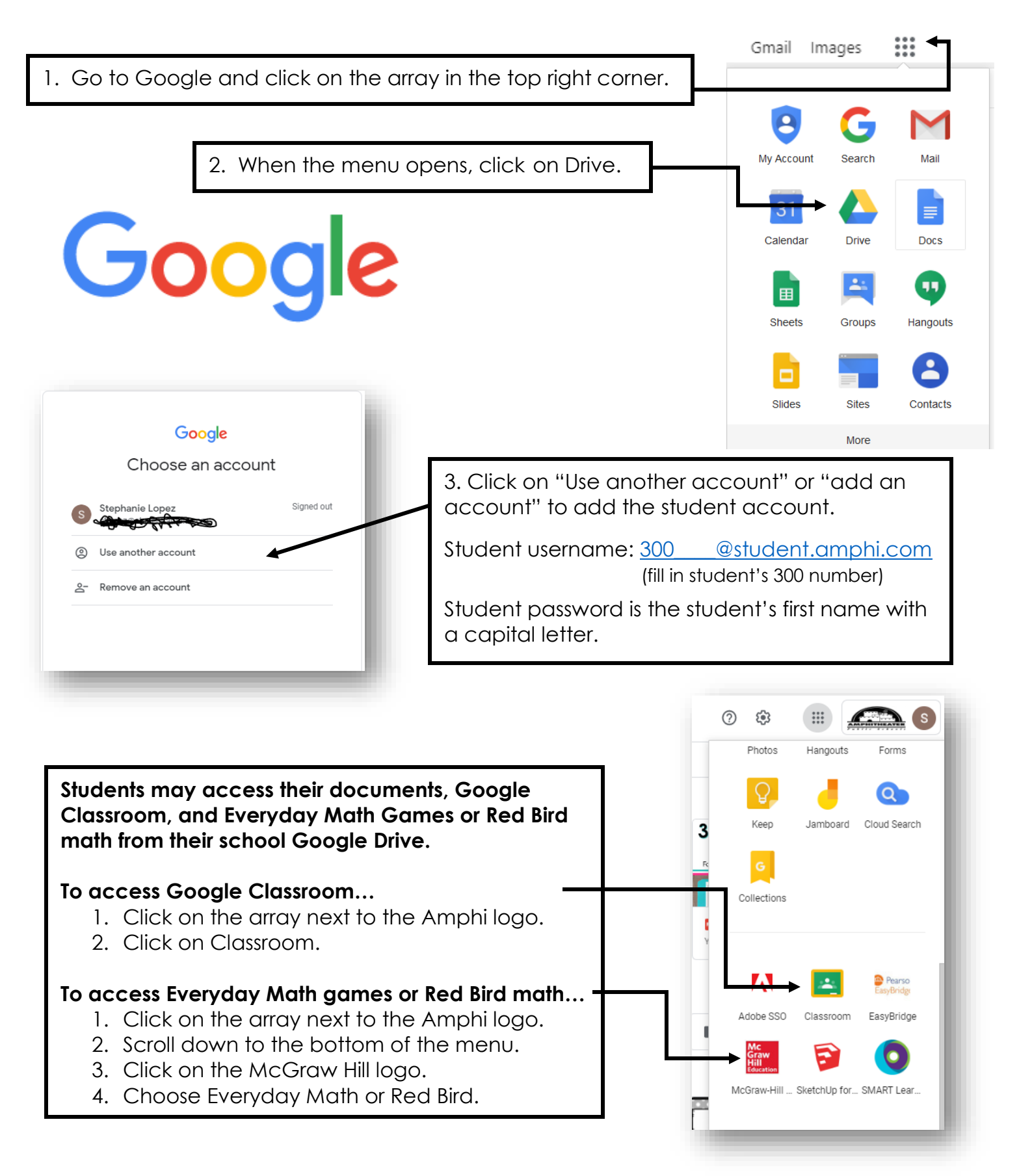